## วิธีสมัครใช้บริการหักเงินค่าซื้อหน่วยลงทุน บลจ.ทหารไทย ผ่านช่องทาง ATM ของธนาคารกรุงศรีอยุธยา

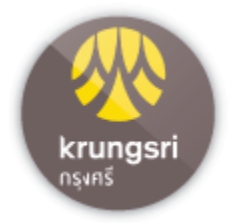

- 1. สอดบัตร ATM ธนาคารกรุงศรีอยุธยา และใส่รหัส ATM ของท่าน
- เลือกทำรายการ "สมัคร/ เปลี่ยนแปลงบริการ "
- เลือกทำรายการ "บริการหักบัญชีอัตโนมัติ"
- เลือกทำรายการ "เงินทุน/ หลักทรัพย์"
- 5. เลือกทำรายการ "**เลือก Biller ที่ต้องการสมัคร**" เลือก "TMBAM"
- รับทราบ บันทึก/ ข้อตกลงการใช้บริการ ผู้ใช้บริการต้องใช้บัตร ATM/ บัตรเดบิตและรหัสบัตรในการใช้บริการ พร้อมศึกษาและ รับทราบตลอดจนยินยอมผูกพันตามข้อตกลงและเงื่อนไขการใช้บริการนี้ที่ธนาคาร กำหนดและแสดงไว้ ณ ที่สาขาหรือเว็บไซต์ธนาคารแล้วทุกประการ เลือก "ตกลง"
- เลือกบัญชีที่ต้องการสมัคร "ออมทรัพย์" หรือ "กระแสรายวัน"
- 8. กดหมายเลขสมาชิก "xxx-x-xxxxx-x" (เลขที่ผู้ถือหน่วยลงทุน 10 หลัก)
  เลือก "หมายเลขถูกต้อง"
- ระบุรหัสบริษัท (เลขที่อ้างอิง 2) "33522"
  เลือก "ถูกต้อง"
- 10. รับใบบันทึกรายการ (\*รายการจะถูกยกเลิก หากไม่มีใบบันทึกรายการ)